# Uitleg van uw klantenportaal bij Het Fulfilment Bedrijf B.V.

portal.3pl-dynamics.com

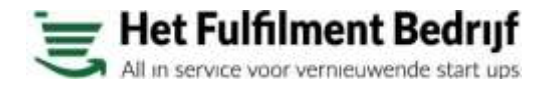

### 🖲 Introductie

- Het Fulfilment Bedrijf B.V. biedt u een online omgeving waarin u in real-time mee kunt kijken.
  - Dit heeft als voordeel dat u zonder tussenkomst van ons direct antwoorden kunt vinden op veel van uw order en voorraad gerelateerde vragen.
- Wij bieden u inzicht in de volgende 3 functionele gebieden:
  - Magazijn
    - Inzicht in uw inkomende goederen stroom
    - Inzicht in uw uitgaande goederen stroom
  - Voorraad.
    - Artikel stamgegevens
    - Voorraad gegevens
  - Financieel
    - Facturen voor de geleverde diensten
    - Creditnota's op geleverde diensten

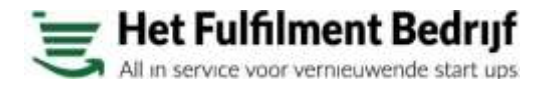

## 🕃 Inlog scherm

Met uw ontvangen gebruikersnaam en wachtwoord gaat u naar portal.3pl-dynamics.com

Op deze pagina kunt u tevens doormiddels de link "wachtwoord resetten" uw wachtwoord aanpassen indien u dat wenst.

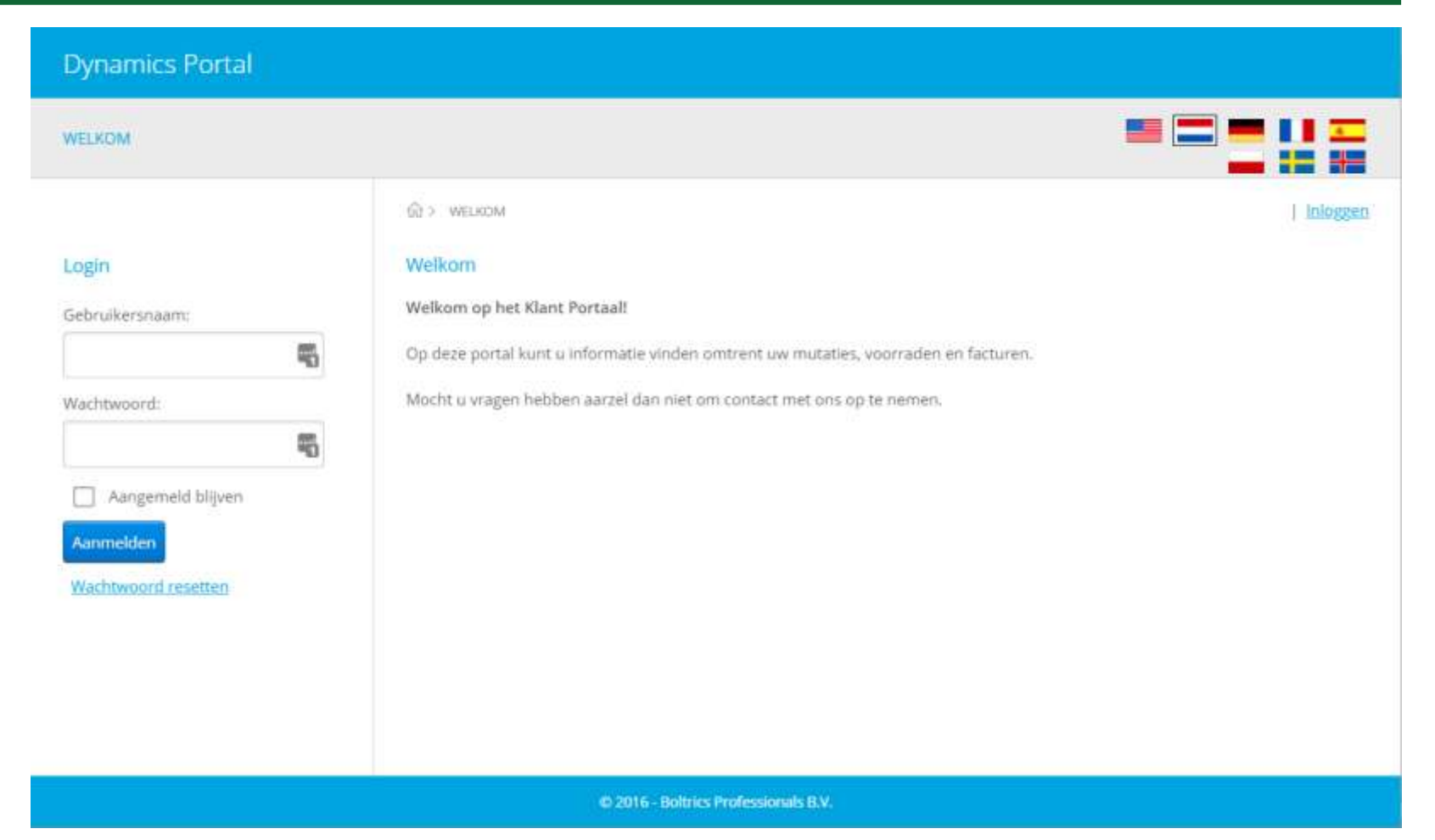

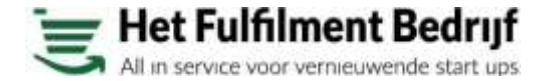

## 😇 Lijsten pagina

Nadat u bent ingelogd klikt u in de menu balk op "Lijsten"

Afhankelijk van uw rechten ziet u een aantal opties aan de linkerkant van uw scherm (u kunt per klant meerdere logins hebben en u kunt meerdere profielen hebben binnen uw klantenportaal indien u dit wenst. Bijvooorbeeld dat een medewerker geen toegang heeft tot het financiële gedeelte van ons klantenportaal.

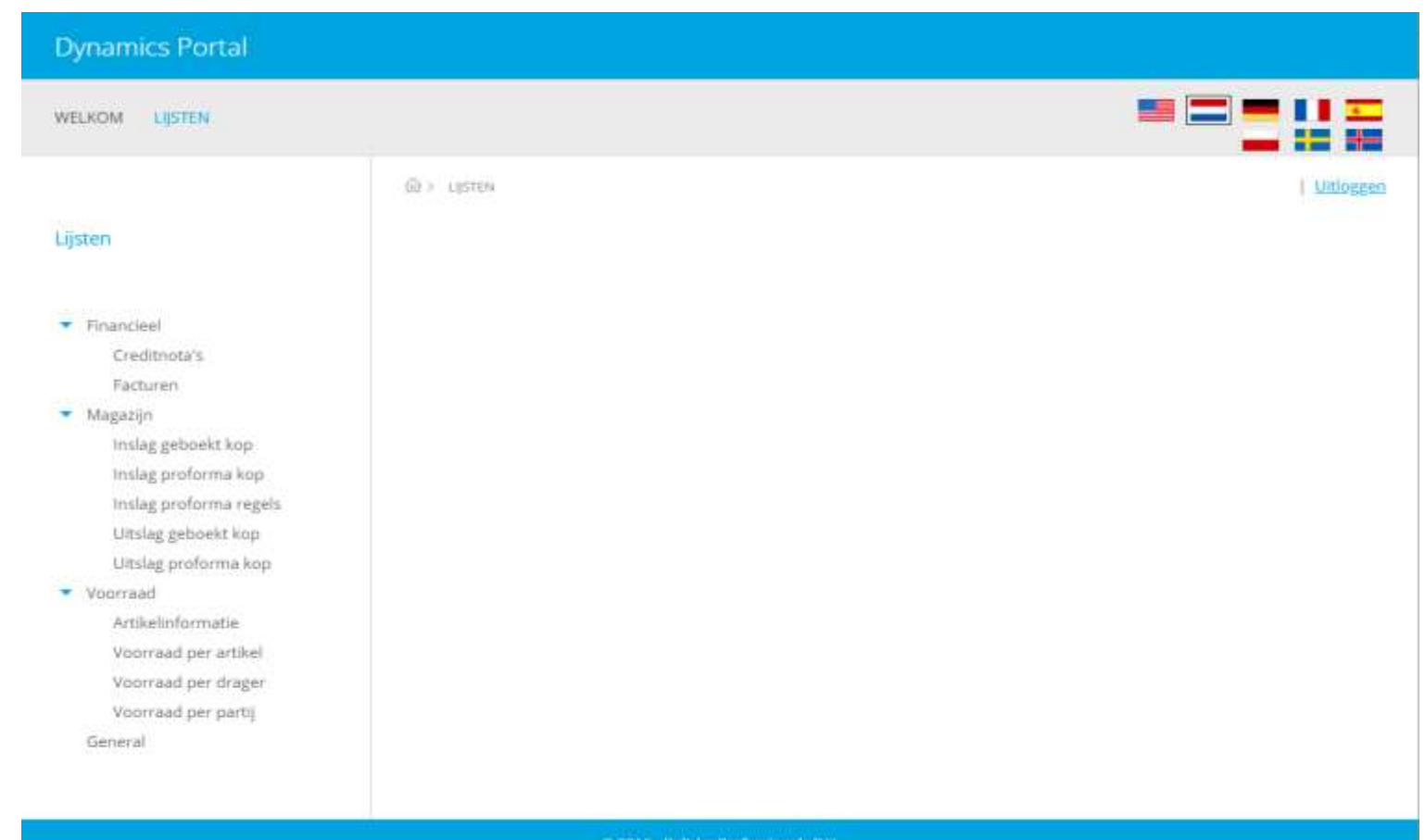

© 2016 - Boltrics Professionals B.V.

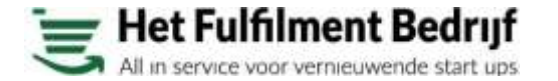

# Financieel

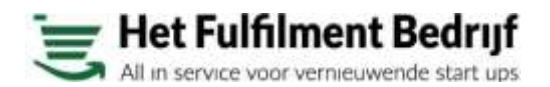

### 🕃 Financieel - Facturen

Door op de link Facturen te klikken kun u zien welke kosten aan u zijn doorbelast voor een bepaalde periode.

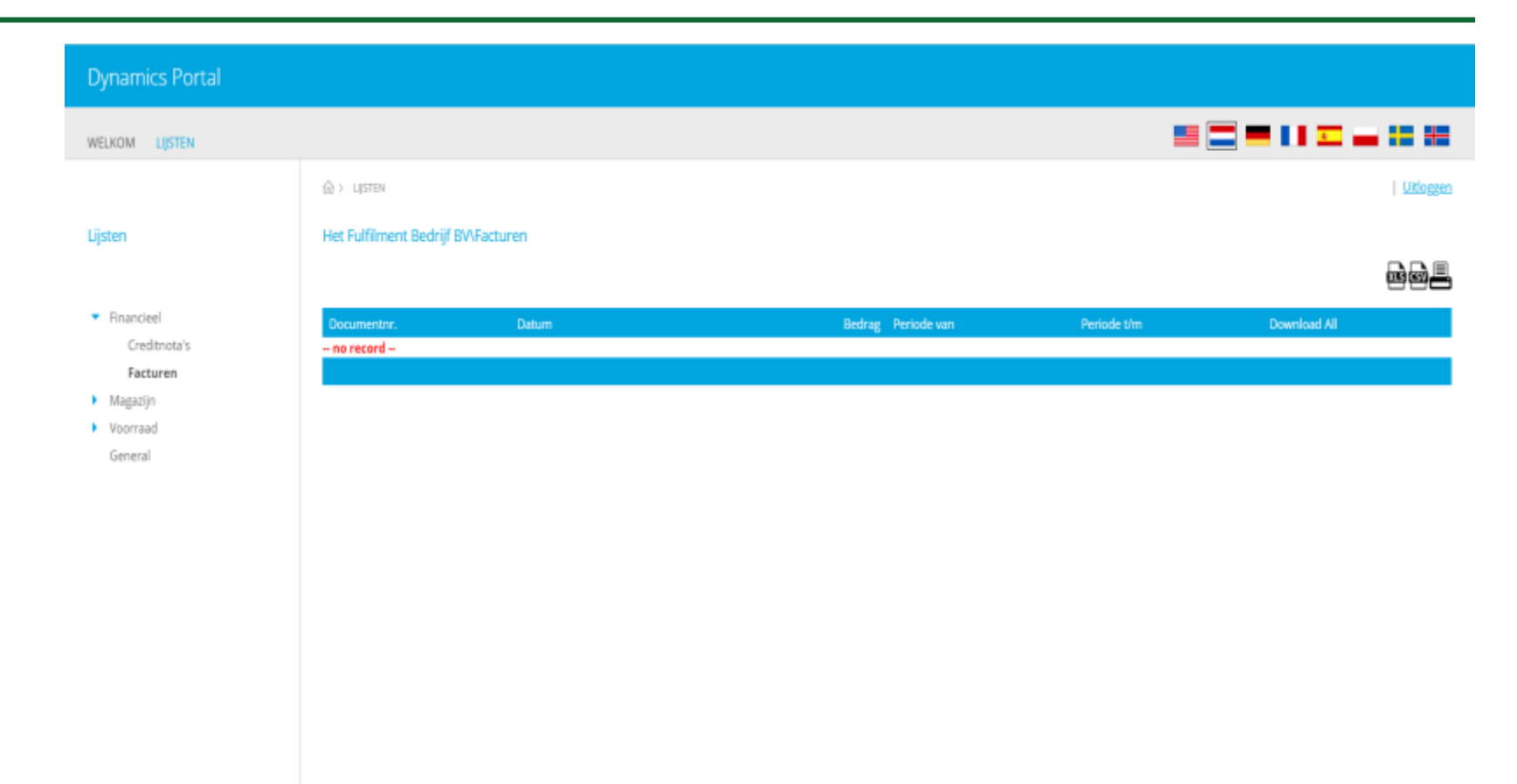

© 2016 - Boltrics Professionals B.V.

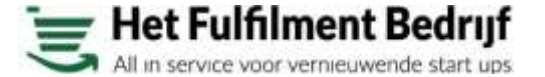

## 🕃 Financieel – Creditnota's

Door op de link Creditnota's te klikken kun u zien welke kosten aan u zijn gecrediteerd voor een bepaalde periode.

Soms boeken wij creditnota's via ons boekhoudpakket en staan ze hier niet in.

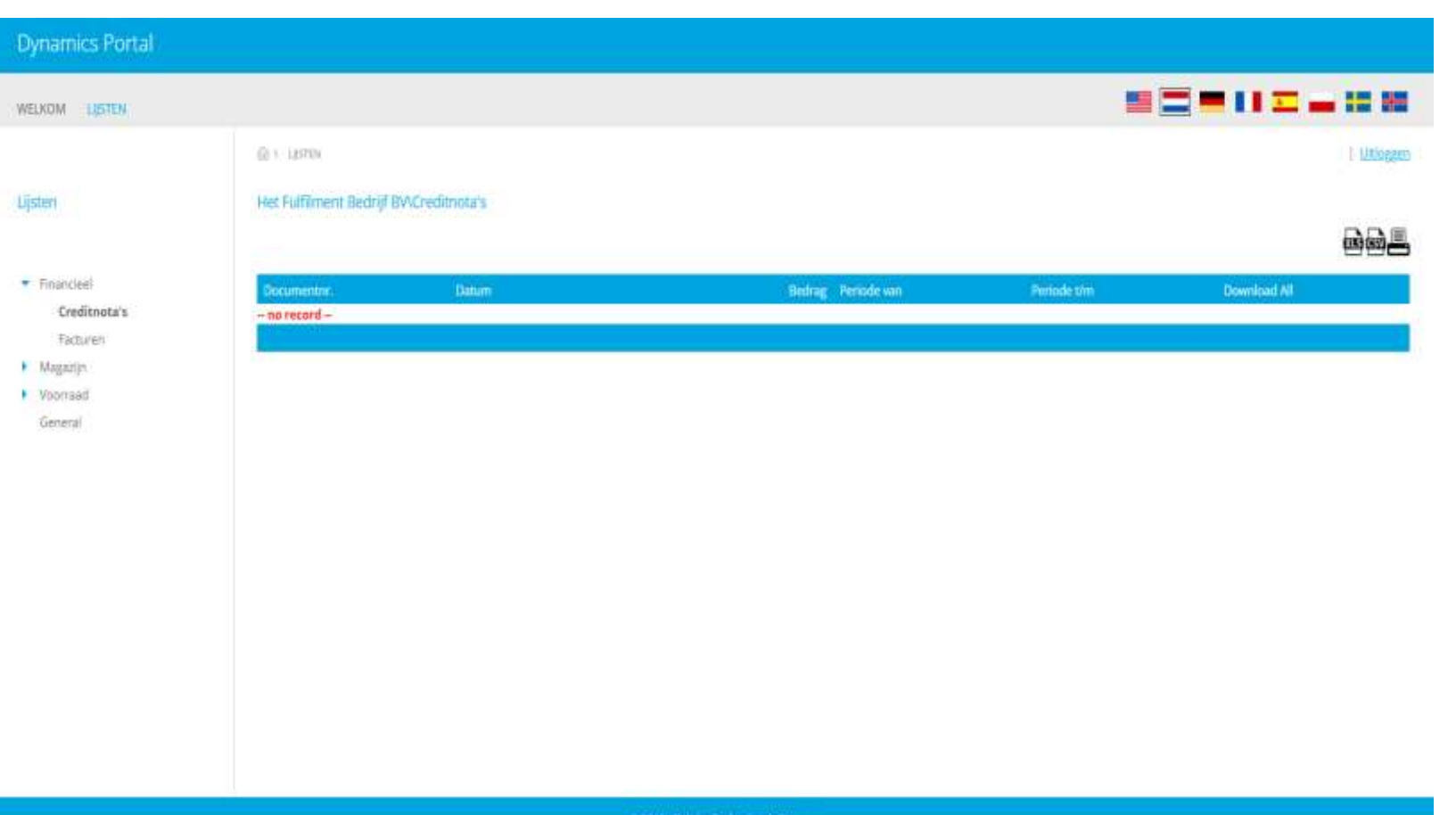

© 2016 - Hollows Professionals B.V.

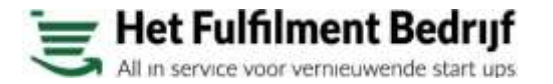

# Magazijn

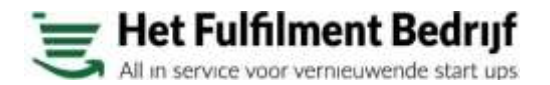

# 🕱 Magazijn inslag geboekt kop

Op de pagina inslag geboekt kop treft u al uw inslagen aan die verwerkt zijn.

Door op de download link te drukken kunt u een pdf, foto's of andere gerelateerde informatie downloaden

| Dynamics Portal              |                   |                                     |              |                |                     |                                                                                                    |               |            |
|------------------------------|-------------------|-------------------------------------|--------------|----------------|---------------------|----------------------------------------------------------------------------------------------------|---------------|------------|
| WELKOM LISTEN                |                   |                                     |              |                |                     |                                                                                                    | =-            |            |
|                              | tas anne          |                                     |              |                |                     |                                                                                                    |               | Uttlospen  |
| Liisten                      | Het Fulfilment Be | ednif BW\Indag geboekt kop#         |              |                |                     |                                                                                                    |               |            |
| Constantion of the second    |                   | n - territaine all Base ann an teac |              |                |                     |                                                                                                    |               | aai        |
| Ensoriel                     |                   |                                     | 1. August 11 |                |                     |                                                                                                    |               |            |
| <ul> <li>Magazin</li> </ul>  | Documentur.       | Extern doonn                        | Datum        | Admini dragers | Totaal brutogewicht | Verzenden                                                                                                    | Pleats        | Download   |
| Inslag geboekt kop           | (220001534        |                                     | 28-09-2022   | 1.             | 265,0               | ACCESSION AND ADDRESS OF                                                                                                    | 105,001,010   | download.  |
| insiag proforma kop          | 1220001514        | personal states                     | 22-09-2022   | 1              | 34,8                | and the second second                                                                                                    | in the second | downtoad.  |
| insleg proforma regels       | \$220001512       | And and the second                  | 22-09-2022   | 13             | 26,5                | and the second second second                                                                                                    | TO DO DO      | download.  |
| tätslag geboekt kop          | 1220001501        | the state of the second second      | 22-09-2022   | 7              | 265,0               | and the second second second                                                                                                    | 0.040         | download.  |
| Ultslag proforma kop         | 1220001500        | free hard state and state           | 22-09-2022   | 1              | 15,7                | and the second second s | 10,00-0.5     | orzenkezd. |
| Ultistagen                   | 1220001488.       | Standards and Street                | 21-09-2022   | 1              | 15,0                | and the second second sec                                                                                                    | (hopes)       | downhold.  |
| Ultslagen met uitzondering   | 1220001477        | CONTRACTOR OF STREET,               | 20-09-2022   | 1              | 161,2               |                                                                                                    |               | download.  |
| <ul> <li>Voorraad</li> </ul> | 1220001415        | particular registra de la colo de   | 30-09-2022   | 0              | 0                   | and successive of the state of the state of  | inspects.     | download.  |
| General                      | (220001412        |                                     | 09-09-2022   | 1              | 18.1                |                                                                                                    |               | downkisd   |
|                              | (220001381        |                                     | 08-09-2022   | 3              | 55,3                |                                                                                                    |               | download.  |
|                              | (220001348        |                                     | 05-09-2022   | 1              | 16,3                |                                                                                                    |               | download.  |
|                              | (220001344        |                                     | 08-09-2022   | 1              | 21,1                |                                                                                                    | 105,000,007   | download.  |
|                              | 1220001343        |                                     | 02-09-2022   | 1              | 15,6                |                                                                                                    |               | download.  |
|                              | 1220001322        | Processing with                     | 06-09-2022   | 1              | 256,9               | No. of Concession, Name                                                                                                    | 10000031      | download.  |
|                              | 1220001313        |                                     | 02-09-2072   | 1              | 34,4                | and and and and the other                                                                                                    | circles i     | download.  |
|                              | 1220001050        | in other states in the lower of     | 28-09-2022   | 5              | 1325,0              | and product of the local division of the local division of the loc | characterist. | cownload.  |
|                              | 1220001218        |                                     | 02-09-2022   | 1              | 49,0                | which the second second s                                                                                                    | (Second)      | downhaad.  |
|                              | (220001431        |                                     | 22-09-2022   | 1              | 39,4                | and the second second second                                                                                                    | displant.     | compland.  |
|                              | 1220001320        | HEINEN 1723                         | 31-06-2022   | 2              | 67.7                | HOLLAND PROMOTION                                                                                                    | CRUQUIUS      | chownhoad  |
|                              | 1220001224        | 554173 VAN GOGH (1719)              | 30-08-2022   | 1              | 15.5                |                                                                                                    |               | download.  |

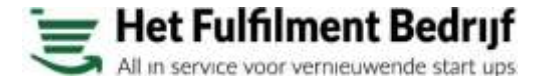

# 🕃 Magazijn inslag proforma kop

Op de pagina inslag proforma kop treft u al uw inslagen aan waarmee wij nog bezig zijn.

De volgende statusinformatie is voor uw interessant:

| 10-NIEUW                                                                         | WELKOM LISTEN                                             |
|----------------------------------------------------------------------------------|-----------------------------------------------------------|
| Deze order is nieuw in ons systeem                                               |                                                           |
| 19-TIJDELIJKEREG                                                                 | Lijsten                                                   |
| Wij hebben de zending ontvangen, maar kunnen deze<br>niet verwerken              | Sinanciert                                                |
| 20-BEVESTIGD                                                                     | <ul> <li>Magaziri</li> <li>Insist wisself loss</li> </ul> |
| De order is gereed om te ontvangen                                               | inslag proforma kop                                       |
| 21-SCHADE                                                                        | linilåg proforma regels<br>Likslag geboekt kop            |
| Er is schade geconstateerd                                                       | Uitslag proforma kop<br>Uitslagen                         |
| 30-INBEHANDELING                                                                 | Uitslagen met uitzondering                                |
| Het Magazijn is de order aan het tellen en op voorraad<br>aan het zetten         | General                                                   |
| 40-GESCAND                                                                       |                                                           |
| Uw zending is geteld en staat op locatie                                         |                                                           |
| 50-DIENSTEN                                                                      |                                                           |
| Uw contractsafspraken worden toegepast op de inslag                              |                                                           |
| Door op de download link te drukken kunt u het<br>document of foto's downloaden. |                                                           |

|          | da um                          |                                                                                                    |                  |            |                |                     |               | 1 Ultions               |
|----------|--------------------------------|----------------------------------------------------------------------------------------------------|------------------|------------|----------------|---------------------|---------------|-------------------------|
|          | 14.5 Tel:10                    |                                                                                                    |                  |            |                |                     |               |                         |
|          | Het Fulfilment Bedri           | if BV\Inslag proforma kop#                                                                                      | 14               |            |                |                     |               |                         |
|          |                                |                                                                                                    |                  |            |                |                     |               |                         |
|          | Decumerant.                    | Extern docre.                                                                                                   | Status           | Datum      | Aantal dragers | Totali nettogenicht | Totaal auntal | Download<br>documentari |
|          | · IZ20001345                   | 10000                                                                                                    | 30-INBEHANDELING | 12-10-2022 | 0              | 43,5                | 20            |                         |
| ap.      | 1220001380                     | section in the local district of the                                                                            | 30-INBEHANDELING | 12-10-2022 | 0              | 6,2                 | 20            |                         |
| eis      | <ul> <li>U220001499</li> </ul> | The second second second second second second second second second second second second second second second se | 50-DIENSTEN      | 03-10-2022 | 0              | 24,4                | 20            | downside.               |
|          | I220001520                     | taken an ended to the                                                                                           | S0-DIENSTEN      | 03-10-2022 | 4              | 12,7                | 10            | download.               |
|          | <ul> <li>IZ20001555</li> </ul> | 1.A.1017(1983)                                                                                                  | SO-DIENSTEN      | 03-10-2022 | 1              | 250.0               | 1             | downwait.               |
| Sering . | i220001556                     | where prof communities                                                                                          | 50-DIENSTEN      | 05-10-2022 | 1              | 1,4                 | 60            | downboad.               |
|          | <ul> <li>1220001559</li> </ul> | 10400032042034                                                                                                  | 50-DIENSTEN      | 31-10-2022 | 0              | 11                  | 0             | download.               |
|          | I220001594                     | representation for                                                                                              | SO-DIENSTEN      | 11-10-2022 | 4              | 64                  | 50            | download.               |
|          | <ul> <li>1220001595</li> </ul> | stranger (all the comparison)                                                                                   | SD-DIENSTEN      | 07-10-2022 | 36             | 13,1                | 14            | download.               |
|          | <ul> <li>i220001596</li> </ul> | HERE CONTRACTOR                                                                                                 | 50-DIENSTEN      | 07-10-2022 | 1              | 22.5                | 60            | download.               |
|          | <ul> <li>I220001597</li> </ul> | And South Printing and                                                                                          | 20-BEVESTIGD     | 05-10-2022 | 1              | 0.4,5               | 250           |                         |
|          | <ul> <li>IZ20001598</li> </ul> | prime 1758 as don't                                                                                             | S0-DIENSTEN      | 10-10-2022 | <u>, 1</u>     | 53,0                | 40            | download.               |
|          | <ul> <li>i220001610</li> </ul> | 100420-00020                                                                                                    | SO-DIENSTEN      | 10-10-2022 | 0              | 750,0               | 3             | download.               |
|          | <ul> <li>1220001612</li> </ul> | searchest manual                                                                                                | 50-DIENSTEN      | 10-10-2022 | 0              | 34,1                | 30            | dowrmad,                |
|          | <ul> <li>IZ20001626</li> </ul> | - 2010                                                                                                    | S0-DIENSTEN      | 12-10-2022 | 0              | 49,8                | 110           | countrad.               |
|          | <ul> <li>i220001627</li> </ul> | Street Sect Val-                                                                                                | 20-BEVESTIGD     | 12-10-2022 | 1              | 4,1                 | 18            |                         |
|          | <ul> <li>1220001628</li> </ul> | tomás seulte yez unar area ari                                                                                  | 20-BEVESTIGD     | 12-10-2022 | 3              | 7,4                 | 32            | and a findered          |
|          | <ul> <li>0220001629</li> </ul> | 35152 DEEL 2                                                                                                    | SG-DIENSTEN      | 12-10-2022 | 0              | 14,7                | 32            | download.               |
|          | <ul> <li>U220001630</li> </ul> | HENDRIKS 1747 SIAAL                                                                                             | SO-DIENSTEN      | 13-10-2022 | 0              | 2.7                 | 30            | download.               |

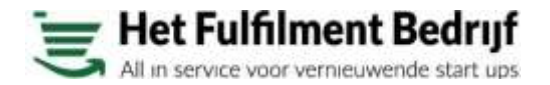

# 🔄 Magazijn inslag proforma regels

Op de pagina inslag proforma regels treft u al de details aan waarmee wij nog bezig zijn.

De volgende informatie is voor u interessant:

Uw externe partij nummer wat u van uw producent gekregen heeft

Partij nummer. Het nummer waaronder uw partij bij ons bekent is.

Dragernummer. Het palletnummer waarop de goederen ontvangen zijn

Datum. De datum van verwerking

Aantal. Aantal wat wij op een lijn ontvangen hebben

THT datum van uw zending indien van toepassing.

De status van de zending

| namics Portal                             |                |             |                   |                     |             |             |            |        |              |            |               |             |                 |
|-------------------------------------------|----------------|-------------|-------------------|---------------------|-------------|-------------|------------|--------|--------------|------------|---------------|-------------|-----------------|
| KOM LISTEN                                |                |             |                   |                     |             |             |            |        |              |            |               | = 11 =      |                 |
|                                           | (Å) LETTEN     |             |                   |                     |             |             |            |        |              |            |               |             | ) Utilogge      |
| en                                        | Het Fulfilment | Bedrijf BVV | nslag proforma re | gels                |             |             |            |        |              |            |               |             | 6662            |
| inancioel<br>Aegazijn                     | Documentur.    | Arskel      | Entern artikelm.  | Extern<br>partijnr. | Partjør.    | Dragent.    | Datum      | Aantal | Eenheidscode | THT-datum  | Nettingewicht | Status      | Download<br>All |
| trolag geboekt kop<br>trolag proforma kop | 1210000002     | A000289     | A DOCTOR          |                     | 8200000030  | 52900001241 | 18-11-2020 | 10     | STUK         |            |               | 30-DIENSTEN | Download at     |
| Inslag proforma regels                    | 1200000002     | A000289     |                   |                     | B2000000030 | 0200000242  | 18-11-2020 |        | STUK         |            |               | 50-DIENSTEN | Download a      |
| Uitslag geboekt kop                       | (200000002     | A000289     | -                 |                     | B2000000730 | 02000000243 | 18-11-2020 | 100    | STUR         |            |               | 50-DIENSTEN | Download a      |
| Uitslag proforma kop                      | 1200000002     | A000297     |                   |                     | 8200000029  | 0200000238  | 18-11-2020 |        | STUK         |            |               | 50-DIENSTEN | Download a      |
| maad                                      | 1200000002     | A000297     |                   |                     | B200000029  | D200000239  | 18-11-2020 | 10     | STUK         | 10000      |               | 50-DIENSTEN | Download a      |
| eral                                      | 1200000002     | A000297     |                   |                     | 8200000029  | 02000000240 | 18-11-2020 |        | STUK         |            | 10010         | 50-O/ENSTEN | Download a      |
|                                           | (200000032     | 4000290     |                   |                     | E200000028  | 02000000228 | 18-11-2020 | 1.00   | STUK         | 11000      |               | 50-DIENSTEN | Download at     |
|                                           | (200000002     | A000290     |                   |                     | 8200000028  | 5200000229  | 18-11-2020 |        | STUK         |            |               | 50-DIENSTEN | Download a      |
|                                           | 1200000052     | A000290     | A Constant        | Sec. 1              | 8200000028  | 0200000230  | 18-11-2020 | 1.12   | STUK         |            |               | 50-DIENSTEN | Download al     |
|                                           | 1200000002     | A000290     | 10000             |                     | 8200000028  | 0200000231  | 18-11-2020 |        | STUK         |            |               | 50-DIENSTEN | Download a      |
|                                           | (200000002     | A000290     |                   |                     | B200000028  | 0200000232  | 18-11-2020 | 1.0    | STUK         |            |               | S0-DIENSTEN | Download a      |
|                                           | (200000032     | A000290     | 1.0.00            |                     | B200000028  | 02000000233 | 18-11-2020 | 10     | STUK         |            |               | 50-DIENSTEN | Download a      |
|                                           | 1200600002     | A000290     |                   |                     | 8250000028  | 02000000234 | 18-11-2020 |        | STUR         |            |               | 50-DIENSTEN | Download at     |
|                                           | 1200000002     | A000290     | 10000             |                     | 82000000028 | 0200000235  | 18-11-2020 | 10     | STUK         |            |               | 50-CHENSTEN | Download al     |
|                                           | 1200000002     | A000290     |                   |                     | B2500000028 | 0200000236  | 18-11-2020 |        | STUK         |            |               | 30-DIENSTEN | Download al     |
|                                           | (20000002      | A000290     | 8718164165825     | 201112              | 8200000028  | 0200000237  | 18-11-2020 | 28     | STUK         | 11-02-2022 | 196,40        | 50-DIENSTEN | Download al     |

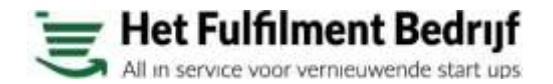

# 🕱 Magazijn uitslag geboekt kop

Op de pagina uitslag geboekt kop treft u al uw uitslagen die wij afgehandeld hebben.

| Dynamics Portal                                  |               |                 |                   |                                                                                                    |                        |                     |                                                                                                    |        |                  |                         |             |                       |                                                                                                    |                |
|--------------------------------------------------|---------------|-----------------|-------------------|----------------------------------------------------------------------------------------------------|------------------------|---------------------|----------------------------------------------------------------------------------------------------|--------|------------------|-------------------------|-------------|-----------------------|----------------------------------------------------------------------------------------------------|----------------|
| WELKOM LIJSTEN                                   |               |                 |                   |                                                                                                    |                        |                     |                                                                                                    |        |                  |                         |             | -                     | = = = =                                                                                                    |                |
|                                                  | dis units     |                 |                   |                                                                                                    |                        |                     |                                                                                                    |        |                  |                         |             |                       |                                                                                                    | Uitless        |
| Lijsten                                          | Het Fulfilmer | nt Bedrijf BV   | Witslag geb       | oekt kop#                                                                                                    |                        |                     |                                                                                                    |        | 12               |                         |             |                       |                                                                                                    |                |
|                                                  |               |                 |                   |                                                                                                    |                        |                     |                                                                                                    |        |                  |                         |             |                       |                                                                                                    | 002            |
| <ul> <li>Financieel</li> <li>Magazijn</li> </ul> | Decumentar    | Extern<br>docur | Document<br>datum | Stip to                                                                                                    | Ship to<br>adves       | Ship-to<br>postcode | Shipita<br>plaati                                                                                                    | same   | Totaal<br>aantal | -Totaal<br>brutogewictu | Тланарогнии | Download<br>Documente | n Vrachtbrief                                                                                                    | TAT            |
| inslag geboekt kop                               |               |                 |                   |                                                                                                    |                        |                     |                                                                                                    |        |                  |                         |             |                       |                                                                                                    |                |
| instag proforma kop                              | U220003704    | 2778            | 02-03-2022        | Marriel .                                                                                                    | To be the              | (the second         | The P                                                                                                    | 10     | 3.0              | 6.4                     | AFH         | download.             |                                                                                                    |                |
| Uitslag geboekt kop                              | U220003705    | 2779            | 02-03-2022        | Spalarity a                                                                                                    | Course and             | 2100.00             | "Address from                                                                                                    | н.     | 5,0              | 29,1                    | AFH         | download.             |                                                                                                    |                |
| Uitslag proforma kop                             | U220003708    | 2777            | 02-03-2022        | apression of                                                                                                    | Phone Park             | 1101.00             | 1000                                                                                                    | 51.    | 5,0              | 24.3                    | APH         | stummant.             |                                                                                                    |                |
| Liteslagen                                       | U220003709    | 20220           | 02-03-2022        | Sality Sality                                                                                                    | martir                 | 1000                | The second                                                                                                    | 51.    | 25.0             | 14.1                    | AFH         | download.             |                                                                                                    |                |
| Uitslagen met uitzondering                       | U220003897    | 2773            | 09403-2022        | STOCKED IN                                                                                                    | 10040303               | Later               | (manual)                                                                                                    | 51.    | 16.0             | 15,6                    | Alli        | download              | APRIL 1                                                                                                    |                |
| <ul> <li>Voorräad</li> </ul>                     | 1/220003847   | 2784 - 100      | 11-03-2022        | 10000                                                                                                    | 101101-001             | 1.010               | ( Martine Control of Control of C | -      | 35,0             | 64.7                    | UPS:        | download.             | Service and service and                                                                                                    | track & tr     |
| General                                          | U220003949    | 2785            | 11-03-2022        | (spectral sector)                                                                                                    | 100 100 100            | 1000.00             | terrings.                                                                                                    | 16.    | 3,0              | 18.5                    | AFH         | dewedoad.             | (BALLING)                                                                                                    |                |
|                                                  | U220003050    | 2782-1          | 11-03-2022        | (and other states)                                                                                                    | - Person               | 0.00100             | (perce)+                                                                                                    | 12.    | 18,0             | 89.8                    | APH         | download,             | ALC: NO.                                                                                                    |                |
|                                                  | 0220003951    | 2787            | 11-03-2022        | [miner]s                                                                                                    | Cogenities             | 100.00              | ( Section )                                                                                                    | 48.    | 12,0             | 86                      | AFH         | download,             | 1011000                                                                                                    |                |
|                                                  | U220003952    | 2768            | 11-03-2022        | Carrier State                                                                                                    | (indexplorit           | 1000                | of the second second se | ч.     | 51,0             | 66,8                    | AFH         | daexiaad.             |                                                                                                    |                |
|                                                  | 0220004010    | 2769            | 14-03-2022        | (inclusion)                                                                                                    | (index page)           | Contraction of      | Company of the                                                                                                    | . 771  | 32,0             | 48,0                    | AFH         | download.             | ALC: NO.                                                                                                    |                |
|                                                  | 0220004011    | 2781            | 14-03-2022        | the story of st                                                                                                    | of the second second   | areas of            | -                                                                                                    | 141    | 52,0             | 14096.6                 | AFH         | dawnload.             | 10.000                                                                                                    |                |
|                                                  | 112200041/07  | 2291            | 17-03-2012        | The state of the state of the s | 1 months and           | Second de           | a distance in the                                                                                                    | -      | 1,0              | 2,0                     | AFH         | download.             | Without a                                                                                                    |                |
|                                                  | U220004128    | 2788            | 17-03-2022        | The local division of the local division of the local division of  | The Real Property lies | the second          | Constant of the local division of the local division of the local  | -      | 45,0             | 33.2                    | UPS         | download.             | State of the local division of the local division of the local div | TRACK IN TH    |
|                                                  | 0220004282    | 2779            | 21-03-2022        | Conc. A state                                                                                                    | - sectors              | 8.000.794           | - State of the local division of the local division of the local d | 1      | 23.0             | 101.8                   | APP         | duwinicad.            | AR COMPANY                                                                                                    |                |
|                                                  | 1/220004203   | 2789            | 21-03-2022        | These Directory                                                                                                    | Nonanho                | THE DAY             | Rough Th                                                                                                    | ***    | 20.0             | 22,4                    | ATH .       | desertand.            | HETIONAL                                                                                                    | a land to send |
|                                                  | 110004204     | 2700            | 2140342022        | anna regales                                                                                                    | and being and          | and the             | nijawije 24                                                                                                    | - 146. | 31,0             | 0.5                     | and         | and the second        | HE FTUHET                                                                                                    |                |

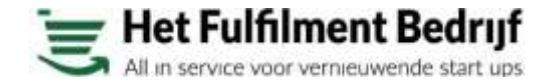

# 📃 Magazijn uitslag proforma kop

Op de pagina uitslag proforma kop treft u al uw uitslagen aan waarmee wij nog bezig zijn.

De volgende statusinformatie is voor u interessant:

25-ALLOCATIEAKOORD

De uitslag is gereed om te verwerken

11-HOLD

De uitslag is op uw verzoek op hold gezet

16-FOUT

Er is een probleem en uw uitslag kan niet verwerkt worden zonder tussenkomst van ons

### 21-ALLOCATIETEKORT

Er is niet voldoende voorraad aanwezig om de uitslag uit te leveren

### 24-BACKORDER

Uw uitslag is gesplitst om een deel van de order uit te kunnen leveren.

### 30-INBEHANDELING/40- GEPICKT/43-VERPAKT

Uw uitslag is in behandelin/wordt op dit moment gepickt/verpakt /is, of staat gereed om aan de vervoerder overgedragen, te worden

### **50-DIENSTEN**

Uw contracts afspraken worden toegepast op de uitslag

| Dynamics Portal                                  |                |                 |                  |                    |                     |                    |                     |                    |               |                        |                |                                                                                                    |               |
|--------------------------------------------------|----------------|-----------------|------------------|--------------------|---------------------|--------------------|---------------------|--------------------|---------------|------------------------|----------------|----------------------------------------------------------------------------------------------------|---------------|
| WELKOM LINSTEN                                   |                |                 |                  |                    |                     |                    |                     |                    |               |                        |                |                                                                                                    | - ::          |
|                                                  | क्षेत्र प्रधान |                 |                  |                    |                     |                    |                     |                    |               |                        |                |                                                                                                    | 1 Litiogens   |
| Lijsten                                          | Het Fulfilmen  | it Bedrijf BV\U | itslåg proform   | a kop              |                     |                    |                     |                    |               |                        |                |                                                                                                    | 66.           |
| <ul> <li>Financieel</li> <li>Magaz(n)</li> </ul> | Documentity.   | Status          | Extern<br>darar, | Aankumst<br>datum  | Ship to             | Ship-to<br>adres   | Ship-to<br>postcode | Ship<br>to<br>Jano | Totaal aantai | Tataal<br>brutogewicht | Download<br>Al | Wadhterief                                                                                                    | 植             |
| inslag proforma kop                              |                |                 |                  | 15                 |                     |                    |                     |                    |               |                        |                |                                                                                                    |               |
| inslag proforma regels                           | L/220012694    | 50-DIENSTEN     | 1011             | -                  | Distant.            | Destaut            | Line in             | NL                 | 109           | 31,2                   | download.      | Dest Division                                                                                                    |               |
| ultsing geboekt kop                              | LI220012695    | 50-DIEMSTEN     | 101              | ()                 | 100 Locate          | Taken and D        | preprint.           | :NL                | 2             | 1,7                    | download,      | and the local division of the local division of the local division | track & trace |
| Uitslag proforma kop                             | 0220012719     | 50-DIEASTEN     | 1000             | fire strength      | (Sililanes          | Incatorio          | Line (h)            | NL.                | ۲.            | 265,0                  | downtoold.     | CARTONIA CONTRACTOR                                                                                                    |               |
| Utslagen                                         | U220012723     | 50-DIENSTEN     | 121              | -                  | failed one loop     | said farmer        | saus.               | .US                | TO-           | 0,7                    | download.      |                                                                                                    |               |
| <ul> <li>Voorraad</li> </ul>                     | U220012724     | 50-DIENSTEN     | 1000             | -                  | Sector Sector       |                    | provides .          | NL                 | 5             | 1325,0                 | download.      |                                                                                                    | Dark & Date   |
| General                                          | U220012822     | 50-DIENSTEN     | prine .          | distant second     | ART & 81            | TROUGHT & C        | No would            | 31.3               | 2             | 4,7                    | download.      | and the second second                                                                                                    |               |
|                                                  | 11220012858    | 50-DIENSTEN     | 100              | er-man-            | San Print           | anya nas           | an se               | UK.                | 54            | 26,H                   | download.      |                                                                                                    |               |
|                                                  | U220012859     | 50-DIENSTEN     | 341              | 10000              | 201.0021            | 100.00             | 1878                | GR                 | 4             | 0,1                    | download.      |                                                                                                    |               |
|                                                  | U220012942     | 43-VERPART      | 1641             | An original states | mentals             | -                  | 1,000.001           | NL                 | 31            | 794,2                  | (Inwederant)   | and the second                                                                                                    |               |
|                                                  | U220013037     | 50-DIENSTEN     | and the          | Contraction (      | incident            | instant            | (and in the         | NL.                | 20            | 3,8                    | download.      | METHODA .                                                                                                    |               |
|                                                  | U220013038     | 50-DIENSTEN     | 1001             | 1                  | Including the other | follower, installe | (index)             | NEC                | 20            | 24,4                   | download.      | August 1                                                                                                    |               |
|                                                  | U220013039     | 21-GEENALLO     | 1000             | Contraction of the | Inchesized and      | Summer Survey      | 10040               | NL.                | 106           | 20,0                   | downsaid.      |                                                                                                    |               |
|                                                  | 13220013040    | 50-DIENSTEN     | 1011             | 1                  | [strings. F]        | Destroit           | Limite.             | NL                 | 54            | 71,3                   | download.      | NATURAL OF STREET, STREET, STR |               |
|                                                  | U220013096     | 43-VERPART      | 1712712-1718     | be seen as         | terms from          | Trep & annual      | 1.000               | NL                 | 6             | 267,3                  | dowipload.     | The sectors are a                                                                                                    | -             |
|                                                  |                |                 |                  |                    |                     |                    |                     |                    | 474           | 2884.2                 |                |                                                                                                    |               |
|                                                  |                |                 |                  |                    |                     |                    |                     |                    |               |                        |                | End satespro                                                                                                    | 17.0 (Peter)  |

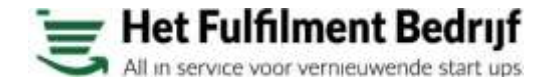

# Voorraad

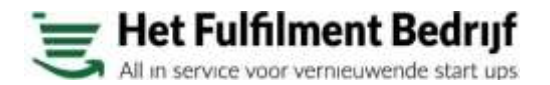

### 🕃 Voorraad - Artikelinformatie

Op de pagina artikel informatie vind u de stamgegevens van uw producten bij ons in ons systeem

| Dynamics Portal              |                   |                                                                                                    |             |                      |                    |                       |                   |                    |                                       |
|------------------------------|-------------------|----------------------------------------------------------------------------------------------------|-------------|----------------------|--------------------|-----------------------|-------------------|--------------------|---------------------------------------|
| WELKOM LISTEN                |                   |                                                                                                    |             |                      |                    | • = •                 |                   | -                  | <b>#</b> #                            |
|                              |                   |                                                                                                    |             |                      |                    |                       |                   |                    | Utiloggi                              |
| Listen                       | Het Fulfilment Be | driif BV/Artikelinformatie                                                                                                    |             |                      |                    |                       |                   |                    |                                       |
|                              |                   |                                                                                                    |             |                      |                    |                       |                   | ŝ                  | AA                                    |
|                              | -                 |                                                                                                    |             |                      |                    |                       |                   | 3                  | ····································· |
| Matarin                      | Artikelm.         | Uwärtikkim.                                                                                                    | EAN Code    | Otrechnijving Klant. | Omschripping HFB   | Brutogewic<br>per com | lengte<br>per vom | breedie<br>per uom | hoogte<br>per uon                     |
| <ul> <li>Voorraad</li> </ul> | A004963           | (1997)                                                                                                    | 06          | Bewa                 | Bew                |                       | 0                 | 0                  |                                       |
| Artikelinformatie            | A004962           | 4                                                                                                    | 06          | bewa                 | hew                | 0,001                 | 0.10              | 0,10               | 0,3                                   |
| Voornaad per artikel         | A000303           | 0                                                                                                    | 06          | сом                  | Equi               | 0,450                 | 10,00             | 10,00              | 1,0                                   |
| Voormad per drager           | A000295           | 4                                                                                                    | 40          | Hope                 | Hool               | 0,152                 | 21,00             | 11,00              | 15                                    |
| Voorraad per partij          | A000292           | An owned to be a set of the set of the set o | 67          | GRD <sub>1</sub>     | Equi               | 0,475                 | 15.00             | 15.00              | 1,0                                   |
| General                      | A000294           | 1                                                                                                    | 87          | IMM, T               | Equi               | 0,490                 | 15,00             | 15,00              | 1,0                                   |
|                              | A000288           |                                                                                                    | · ·         | Equil                | Equi               | 6,800                 | -50,00            | 28.00              | 12,0                                  |
|                              | A000289           | -                                                                                                    | 87          | Equil                | Equil              | 6.800                 | 50,00             | 28,00              | 12,0                                  |
|                              | A000290           | A CONTRACTOR                                                                                                    | 87          | Equi                 | ≣qui               | 6.800                 | 50,00             | 28.00              | 12.0                                  |
|                              | A000297           | 18                                                                                                    | 87          | COM                  | Equi               | 6,800                 | 50,00             | 29,00              | 12,D                                  |
|                              | A000291           | 1                                                                                                    | 17          | Equi                 | Equi               | 6,800                 | 50,00             | 28,00              | 120                                   |
|                              | A000275           | 5                                                                                                    | 97          | Equin                | Equi               | 0,599                 | 24,00             | 17,00              | 1,00                                  |
|                              | A000272           | ŧ                                                                                                    | 64          | maat.                | maa                | 0,001                 | 6,40              | 6,40               | 8.5                                   |
|                              | A000382           | F                                                                                                    | 06          | Balar                | Bala               | 0,396                 | 28,00             | 28.00              | 25,50                                 |
|                              | A000278           | 1                                                                                                    | 06          | Base                 | las                | 0,396                 | 28.00             | 29,00              | 25,5                                  |
|                              | A000276           | <b>E</b> lectric                                                                                                    | 64 10 10 10 | haan m               | Little             | 0,946                 | 30,00             | 24,00              | E,0                                   |
|                              | 4000282           | EC                                                                                                    | 64          | hoors                | Little             | 1,000                 | 20,00             | 20,00              | 20,00                                 |
|                              | ADDREET           | -                                                                                                    |             | Aurily               | and the lot of the |                       | 100.000           | 747.010            | 30.07                                 |

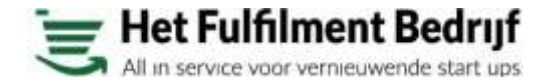

### 🕃 Voorraad - Voorraad per artikel

Op de pagina voorraad per artikel treft u per artikel het totaal aantal dragers en de daarop aanwezig voorraden

| WM SHETEN            |                              |                                                                                                    |               |                                               |
|----------------------|------------------------------|----------------------------------------------------------------------------------------------------|---------------|-----------------------------------------------|
| when address         |                              |                                                                                                    |               |                                               |
|                      | O > HILLIN                   |                                                                                                    |               | 3 Utiose                                      |
| 85                   | Het Fulfilment Bedrilf BVWoo | taad per artikel                                                                                                    |               |                                               |
|                      |                              |                                                                                                    |               | 221                                           |
|                      |                              |                                                                                                    |               | 변변은                                           |
| natcieel             | Uw artikeline.               | Omstepping                                                                                                    | Autol Gragets | Aantal eenheden - EAN Code                    |
| (Bra)u               | 06492                        | coxt <sup>2</sup>                                                                                                    |               | 6 064                                         |
| iorraad              | 87181                        | GRD*                                                                                                    |               | ](4,]                                         |
| Artikes informable   | RTIBIC.                      | INVESTIGATION OF A DESCRIPTION OF A DESCRIPTION OF A DESC |               |                                               |
| Voorraad per artikel | 8718                         | Equil                                                                                                    |               | # 187Y                                        |
| Voorraad per ordge   | 87581                        | liqui                                                                                                    |               | (j# #7)                                       |
| eneral               | 87181                        | Equil                                                                                                    |               | 152 171                                       |
|                      | 87181                        | COM                                                                                                    |               | IS 171 10 10 10 10 10 10 10 10 10 10 10 10 10 |
|                      | 87181                        | Equil                                                                                                    |               | 4 871                                         |
|                      | \$789K,;                     | Equa                                                                                                    |               | 2 570                                         |
|                      | EQ14                         | maal                                                                                                    |               | [[5 545]                                      |
|                      | EQ14                         | Batar                                                                                                    |               | 137 1942                                      |
|                      | E014                         | 1.5 x2                                                                                                    |               | 4 871                                         |
|                      | EQ14                         | 4X.EJ                                                                                                    |               | 4 1171                                        |
|                      | 805418                       | Mag                                                                                                    |               | 2 871                                         |
|                      | EQ14                         | Dels                                                                                                    |               | IR5 . 645                                     |
|                      | EQER                         | Broc                                                                                                    |               | 3 645                                         |
|                      | 80-8L;                       | : flyer                                                                                                    |               | 6 54E                                         |
|                      | EQUE                         | 1009                                                                                                    |               | 7 065                                         |
|                      | \$871                        | Balk                                                                                                    |               | 11/4 177                                      |
|                      | 58714                        | Bolar                                                                                                    |               | 24 871                                        |

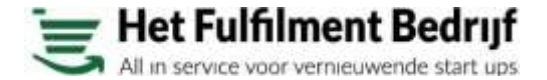

## 🔄 Voorraad - voorraad per drager

Op de pagina voorraad per drager treft u per drager aan hoeveel daar nog op staat.

| Dynamics Portal      |                    |                 |               |                             |                   |            |            |            |                 |          |
|----------------------|--------------------|-----------------|---------------|-----------------------------|-------------------|------------|------------|------------|-----------------|----------|
| WELKOM EIJSTEN       |                    |                 |               |                             |                   |            |            |            |                 |          |
|                      | ⇔ unus             |                 |               |                             |                   |            |            |            |                 | ) Ution  |
| Listen               | Het Fulfilment Bed | nijf BVWoorraad | per drager    |                             |                   |            |            |            |                 |          |
|                      |                    |                 |               |                             |                   |            |            |            |                 |          |
| Rinancieel           | Diapone            | Dragettype      | OwartikSins   | Orachijvan                  | Aantal excitesten | Uwpertijn. | nslagtatum | THT Datum  | Aantal excheden | Feitheid |
| Magazin              | D2000000064        | EURO            | 06            | COMFORT                     | 6                 | 222        | 020        | 1021       | 1               | STUK     |
| Voornaad             | D2000000074        | EURO            | 87            | GROW 45                     | 124               | 213        | 020        | 2021       | 24              | STUK     |
| Artikesinformabe     | D200000075         | EURO            | 107 -         | IMMUNO                      |                   |            | . 020      |            | 51              | 570K     |
| Voorraad per artikei | D2900000076        | SURO            | 67            | WMJN0                       | 7                 |            | 020        |            | 37              | STUK     |
| Voorraad per drager  | E2000000083        | £UR0            | 87            | Equilit B/                  | 5                 | 607        | 5,020      | -021       | 6               | 570K     |
| Ceneral              | D20000000002       | EURO            | 87            | Equility B/                 | 15                | 51E        | 020        | 3021       | (e)             | STUK     |
| 0000                 | DPT20000000193     | EURO            | 87            | Equilin BAti                | 2                 | 9.6        | 029        | 021        |                 | STOK     |
|                      | 0200000244         | EURO            | 87            | Equilin B/                  | 0                 | 115        | 020        | /022       | i p             | 57.0%    |
|                      | 02000000245        | EURO            |               | Baukn B/                    | P                 | 115        | 470        | /072       | 10              | STUK     |
|                      | D200000248         | EURO            | 37            | Equilin B4                  | 17                | 115        | 920        | 022        |                 | 57UK     |
|                      | 02900003247        | EURO            | 107           | Equin BA                    | ID                | 113        | (030       | 1073       | 2               | STUK     |
|                      | D2000000248        | EURO            | 87            | Equilin B/                  | 6                 | 113        | 020        | 022        | P               | STUK     |
|                      | 102000000249       | ELINO           | 87            | Equin B/                    | a                 | 115        | 020        | 102.2      | p               | STUK     |
|                      | D2600000258        | ELIRO           | ā/            | Equilm B/                   | 5                 | 113        | 620        | 3022       | 51              | 57UK     |
|                      | D2000000054        | EURO            | 677           | Equil//M/                   | 105               | 9%         | 020        | 1021       | 15              | 57.0%    |
|                      | D2000000087        | EURO            | 57            | £quinM)                     | 13                | 417        | 020        | .021       | a.;;            | STUK     |
|                      | DODOCODOSES        | EURO            | 87            | EquéntM                     | 9                 | 916        | 020        | 3021       | (IB)            | STUK     |
|                      | D2000000099        | EURO            | 67            | EquilmM                     | 19                | 370        | 020        | 2021       | 1.61            | STUK     |
|                      | 7.2900000000       | EURO            | 57            | Equilinity                  |                   | and the    | /020       | 1021       | 1.9             | 57.0K    |
|                      | D290000091         | ÉURO            | 57            | EquilmM                     | la la             | 916        |            | 3023       | a .             | STUK     |
|                      | 5000000042         | EURO-           | 8718164165818 | EquintMAUVO, weerstandformu | 95                | 20091E     | 10-11-3020 | 18-12-2021 | 10              | 57UK     |

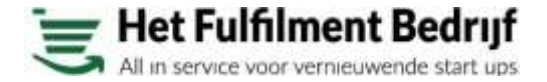

## 🔄 Voorraad - voorraad per partij

Op de pagina voorraad per partij treft u per partij aan hoeveel daar nog op staat.

| Dynamics Portal      |                              |                               |                  |            |         |            |          |                 |           |              |           |        |             |
|----------------------|------------------------------|-------------------------------|------------------|------------|---------|------------|----------|-----------------|-----------|--------------|-----------|--------|-------------|
| WELKOM EXISTEN       |                              |                               |                  |            |         |            |          |                 |           |              | == 1      | =      | 12 N        |
|                      | 🗇 = uprave                   |                               |                  |            |         |            |          |                 |           |              |           |        | 1 Utioger   |
| lijsten              | Het Fulfilment H             | Bedrijf BVWoorraad per partij |                  |            |         |            |          |                 |           |              |           |        |             |
|                      |                              |                               |                  |            |         |            |          |                 |           |              |           |        |             |
| Financied            | V RA LINEAR                  | President and                 | (Instance)       | The second | TUTOMIN | Annal      | Aertal   | (Marine States) | -         | Aantal dagen | 1000      | Totasi | Totala      |
| Magazijn             | Che anne che.                | onsonitivity.                 | range.           | owoanije.  | THEOREM | dagers     | eenheden | Newgemen        | trangemon | 140          | 518005    | genaud | beschiktiaa |
| Arthelistornatie     |                              |                               |                  |            |         |            |          |                 |           |              |           |        |             |
| Voorraad per artikel | • 054                        | CON                           | 1 82500320027    | 214        | 021     | R          | 96       | 25.20           | 25,20     | 370          | 15 NEUW   | 0      | 5           |
| Voortaad per drager  | 871                          | GRC                           | B3500300012      | 20 1       | 621     | E.         | 14       | 58,78           | 56,70     | 219          | TO NELW   | 0      | 12          |
| Voorraad per partij  | ▶ 871                        | Wh.                           | 1 B200000013     |            |         | 2          | 38       | 135.36          | 135.36    | 0            | 10-NEUW   | 0      | - 28        |
| General              | ▶ 177                        | Equ                           | E B3300000015    | 504        | 021     | E          | 判        | 650,75          | \$50,75   | 341          | 10-NEUW   | 0      | 9           |
|                      | <ul> <li>873</li> </ul>      | Equi                          | 1 B2000000016    | 29         | 921     | 1.20       | 11.      | \$54,30         | \$34,30   | 381          | TO-NEDW   | 0.1    | 7           |
|                      | <ul> <li>#71</li> </ul>      | fqu                           | I_B2000000011    | 20         | 0.212   | - T.       | 30       | 3964.00         | 4089.80   | 439          | 10 NEUW   | Q.)    | 59          |
|                      | • 875                        | Equ <sub>22</sub>             | t_B2500000017    | 20         | (21     | 5 E        | 75       | 719.25          | 719,25    | 387          | 10-NEUW   | 0)     | 10          |
|                      | • 571                        | Equi)                         | B200000018       | 20         | 023     | 6          | 33       | 568.55          | 568.55    | 219          | 10-NEUW   | Ø.)    | į           |
|                      | <ul> <li>[171]</li> </ul>    | Equ                           | L 8200000020     | 200.000    | 021     | E.         | 107      | 3396.75         | 3,390,75  | 30           | 10-NIEUW  | 6      | 47          |
|                      | • 871                        | Equ                           | 1_B2500000030    | 20         | 022     | 1          | 36       | 2093,60         | 2125.50   | 439          | 10-NIEUW  | 9      | 30          |
|                      | <ul> <li>871</li> </ul>      | Equip                         | y B200000021     | 209        | 621     | 3          | 5        | 3425            | 34.15     | 381          | 10-NEUW   | 0      |             |
|                      | <ul> <li>871</li> </ul>      | EQU                           | + B200000028     | 20         | 022     | 9          | 17       | \$555,60        | 5688.99   | 438          | 10-NEUW   | 9      | 81          |
|                      | <ul> <li>871</li> </ul>      | CON                           | B200000023       | 200        | 021     | 2          | 19       | 809.20          | 009.20    | 301          | IO-NEUW   | 0      | 11          |
|                      | • 171                        | CON                           | = B2500000079    | 20         | 022     | 3          | 36       | 1944.00         | 1989.60   | 440          | 10-NIELIW | φ.     | 28          |
|                      | • #758                       | tqu-                          | 1 82000000022    | 208        | 023     | 1          | 35       | 269.30          | 260.30    | 219          | 10-NIELW  | 9      | 3           |
|                      | <ul> <li>871</li> </ul>      | Ebu                           | ÷ 8200000032     | 20         | 0.22    | <b>7</b> / | 36       | 3984,80         | 4078,55   | 439          | 10-NEUW   | 0      | 58          |
|                      | <ul> <li>378</li> </ul>      | Eq.                           | E200000024       |            |         | I          | 17       | 300.70          | 3130.70   | 0            | 10-NEW    | 0      | 50          |
|                      | <ul> <li>EQ14701</li> </ul>  | maatbeker maatbeker           | H200000001       |            |         | 1          | 607      | 11,47           | 0.47      | Ð            | 10-MEUW   | 0      | 47          |
|                      | <ul> <li>R0142028</li> </ul> | Reaport + Grow Emmer decemb   | Reinert Biomonos |            |         | 1          | 492      | 196.81          | 196.81    |              | 15AUFUNY  | 8      |             |

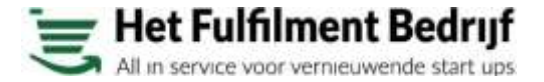

## 🥃 Voorraad - voorraad per partij detail

WELKOM

Lästen

Op de pagina voorraad per partij kunt u door op ⊽ (expand) te klikken op een regel alle details zien van een partij.

### Filteren:

Filteren op uw artikelnummer, ons partijnummer, uw partijnummer. Of de thtdatum door deze in te voeren in het lege veld erboven.

Rechts kunt u de gegevens ook exporteren naar xls, csv of pdf files.

| Dynamics Portal                             |                  |                           |             |                |               |            |          |                |              |           |                                                                    |
|---------------------------------------------|------------------|---------------------------|-------------|----------------|---------------|------------|----------|----------------|--------------|-----------|--------------------------------------------------------------------|
| VELXOM LIJSTEN                              |                  |                           |             |                |               |            |          |                |              |           |                                                                    |
|                                             | ⇔ unus           |                           |             |                |               |            |          |                |              |           | ) Ute                                                              |
| listen                                      | Het Fulfilment B | edrijf BVWoorraad per par | 14          |                |               |            |          |                |              |           |                                                                    |
|                                             |                  |                           |             |                |               |            |          |                |              |           | (1)<br>(1)<br>(1)<br>(1)<br>(1)<br>(1)<br>(1)<br>(1)<br>(1)<br>(1) |
| Rnatcieel                                   | Un artikeler.    | Orschristig               | Partin      | C Uwpattine    | THT-datum     | Anna       | Aarral   | with Transwith | Aartal dagen | Stars     | Totael To                                                          |
| Magazin                                     |                  |                           |             |                |               | dagers     | ernheden |                | Diff         | 19        | eraegd beschikt                                                    |
| Artikalistivenztia                          | 8718164          |                           |             | 200916         | _             |            |          |                |              |           |                                                                    |
| Voorkaad per artikel<br>Voorkaad per drager | 1                | coi,                      | 10.900      | 000023 200916  | 321           | 1          | /119: 4  | 89,20 809,20   | jaet in      | ANDERNY ( | Dia                                                                |
| Voorraad per partij                         | Batch No.        | Mulaticsourt              | Doornerstee | Edan Documenta | Doritogalatum | Antal      | Eesho    | ii Oner        | type Dute    | gwith:    | Download Al                                                        |
| General                                     | · · · · · ·      |                           |             |                |               |            |          |                |              |           |                                                                    |
|                                             | B2000000023      | Outbound                  | 020000011   | ORD1           | 10            | - (9)      | STUK     | E/R0           | -6.80        |           | Download all                                                       |
|                                             | B2000000023      | Correction Positive       | CONVERSE    |                | 10            | 182        | STUR     | ELRO           | 1297         | .60       | Download all                                                       |
|                                             | 82000000023      | Outbound                  | 1/200000021 | ORD110         | 33-1          | 4          | STLK     | EURO           | -the         | 0         | Download all                                                       |
|                                             | H700000023       | Outbound                  | 020000027   | ORD1           | 11-           | - <b>F</b> | \$71.81  | EURO           | -6.80        |           | Download all                                                       |
|                                             | 8/300000623      | Outsound                  | \120000036  | 0801           | 11-           | -3         | STUK     | EURO           | -254         | ę.        | Download at                                                        |
|                                             | 82605000629      | Outbound                  | U20000043   | ORD1           | 52            | 4          | STUK     | EURO           | -27,2        | 0         | Download w                                                         |
|                                             | 82000000023      | Outbound                  | U20000059   | CRD1           | 11            | .3         | STUK.    | EURO           | -20,4        | 0         | Download of                                                        |
|                                             | B2000000623      | Outboard                  | U200000001  | ORDI           | 74            | 12         | NUT2     | EURO           | -6.80        |           | Download all                                                       |
|                                             | 8200000023       | Outbound                  | U29900062   | CR01           | 12-11-11      | 2.60       | STUK     | EURO           | -6.80        | 8         | Download all                                                       |
|                                             | B2000000023      | Outbound                  | 0200000063  | ORD:1          | 13            | 10         | STUK     | EURO           | -6.80        |           | Download all                                                       |
|                                             | B200000023       | Outboard                  | 51200000085 | ORD11000       | 5             | - 4E       | STUK     | EURO           | -6.80        |           | Resettooduel                                                       |
|                                             | 8200000023       | Outbound                  | U20000078   | CR01           | 56.1          | 4          | STUK     | EURO           | -13.6        | 0         | Rownikaed.all                                                      |
|                                             | 8200000023       | Outbound                  | 1/200000077 | 0801           | 14            | - 2        | STUR     | EURO           | -136         | 6         | Download all                                                       |
|                                             | 8200000023       | Guttound                  | 1/20000090  | ORD17680       | 15-11-3020    | -2         | - STUK   | ELRO           | -13.6        | ð.        | Download all                                                       |
|                                             | 8700000075       | Outbraind                 | 100000000   | 00012000       | 56-11-5000    |            | 511.9    | FURT           | 4.85         |           | Transition of all                                                  |

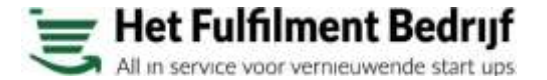